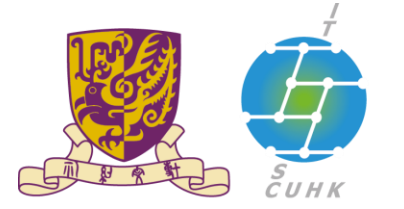

香港中文大學·資訊科技服務處 Information Technology Services Centre, CUHK

## How to Set Rules to Filter Emails to a Specific Folder

| 1. Log in Office 365 and choose <b>mail</b> .                                | NB       NB       O F       E H       M H       M H                                                                                                    |  |
|------------------------------------------------------------------------------|----------------------------------------------------------------------------------------------------|--|
| 2. Click the <b>gear icon</b> and select <b>Mail</b> under Your app settings | Secure Interpret/outlook.office.com/ova//realm=cubik.edu.hk      Office 365     Outlook     Outlook     Office 365     Outlook     Outlook     Office 365     Outlook     Outlook     Office 365     Outlook     Office 365     Outlook     Outlook     Office 365     Outlook     Outlook     Office 365     Outlook     Outlook     Office 365     Outlook     Outlook |  |
|                                                                              | Sei Select an item to read   Deleted Items 3454 Click here to always select the first item in the list                                                                                                    |  |

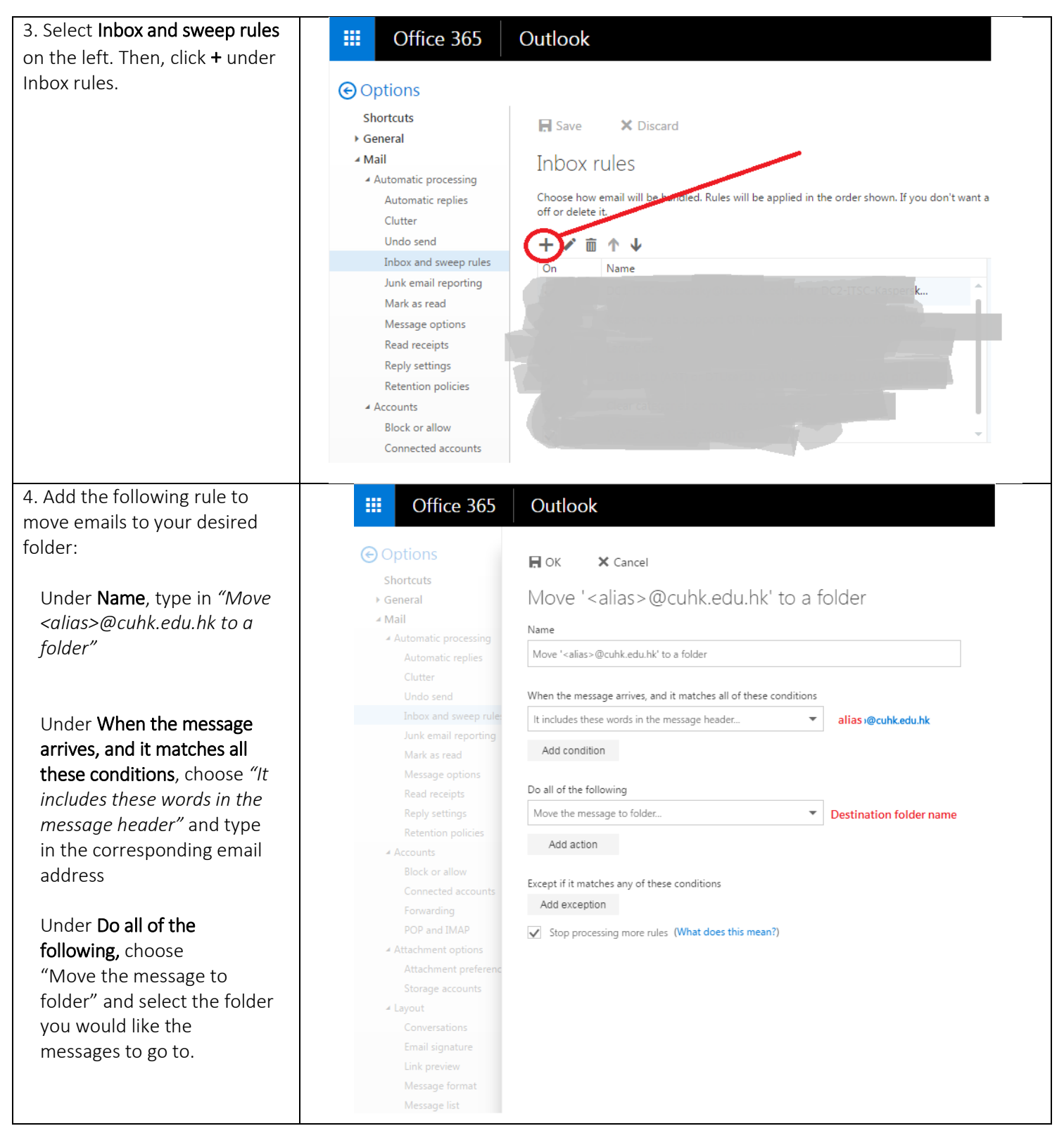

Last Update: 26 Jan 2017

Copyright © 2017. All Rights Reserved. Information Technology Services Centre ,

The Chinese University of Hong Kong